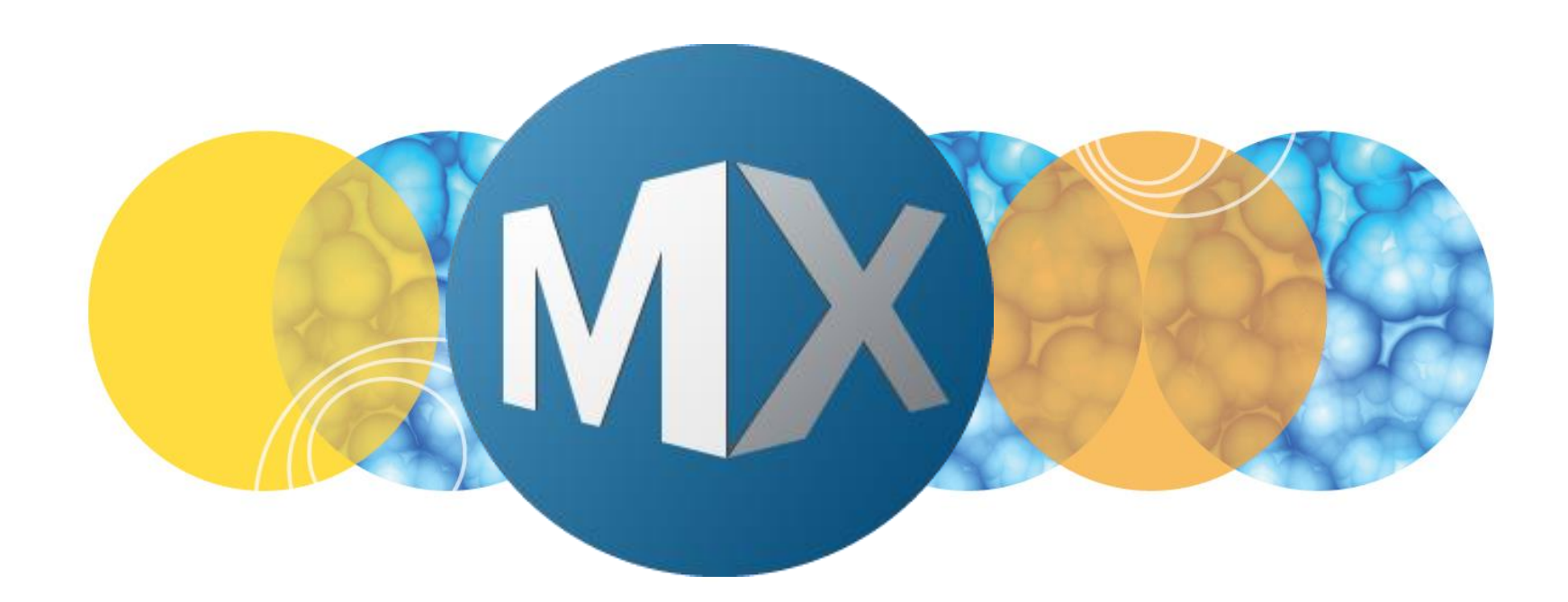

## **MetaXpress® 6 Software Guide**

Setting Up New Hardware Profiles for IXM-XLS

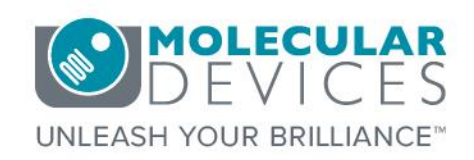

Date Revised 04/18/2016 Version B

© 2012-2015. Trademarks property of Molecular Devices, LLC or their respective owners. For research use only. Not for use in diagnostic procedures.

#### Index

- Index
- <u>Chapter Purpose</u>
- Before Creating A New Hardware Profile
- Setting Up New Hardware Profiles IXM-XLS
  - Launching Meta Imaging Series Administrator
  - <u>Create New Hardware Setting from Existing</u>
  - Assigning Objectives & Filters
  - Returning to the Meta Imaging Series Administrator Dialog
  - Creating A Group for New Hardware Profile
  - Create an Icon for New Hardware Profile
  - <u>Updating Magnification Settings in MetaXpress</u>
  - <u>Updating Calibration Settings in MetaXpress</u>
  - <u>Updating Illumination Settings in MetaXpress</u>
  - <u>Checking/Updating Shading Correction Settings</u>
  - Exiting MetaXpress Software to Save Settings
- Support Resources

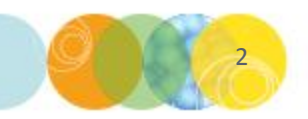

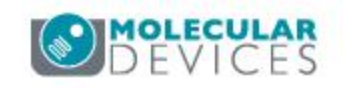

- The purpose of this chapter is to guide the user through setting up new hardware profiles on the ImageXpress Micro XLS in Single or Multi-User Mode.
- Setting up new hardware profiles for the IXM-Confocal <u>will not</u> be covered in this chapter. Refer to corresponding chapters for details on these processes.

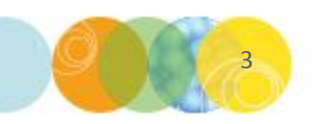

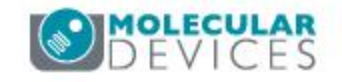

#### **Before Creating A New Hardware Profile**

1. Be sure to **quit MetaXpress and/or MDCStore Tools before beginning.** Otherwise you will see the following error message:

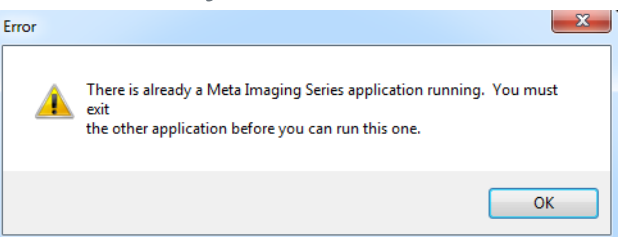

- 2. Back up the following existing settings for your current MetaXpress hardware profile(s):
  - a) Magnification Settings (C:/MX6/app/mmproc/DATA folder and/or any file ending in .MGS)
  - b) Illumination Settings (C:/MX6/app/mmproc/DATA folder and/or any file ending in .ILS)
  - c) Calibration Settings (C:/MX6/app/mmproc/DATA folder and/or any file ending in .CAL)
  - d) Contents of Hardware folder (C:/MX6/Hardware)

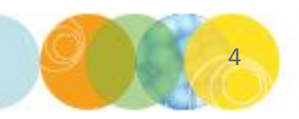

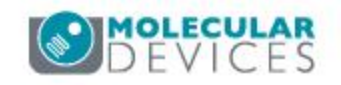

#### Launching Meta Imaging Series Administrator

- 1. Be sure to **quit MetaXpress** and/or MDCStore Tools (if open), then launch the Meta Imaging Series Administrator software.
  - Click the **Start** button in Windows.
  - Select the **All Programs** option from the pop-up menu.
  - Select the **MetaXpress 6** folder.
  - Right-click on the Meta Imaging Series Administrator program and select the Run as administrator option.
  - When the **User Account Control** dialog appears, click **Yes**.

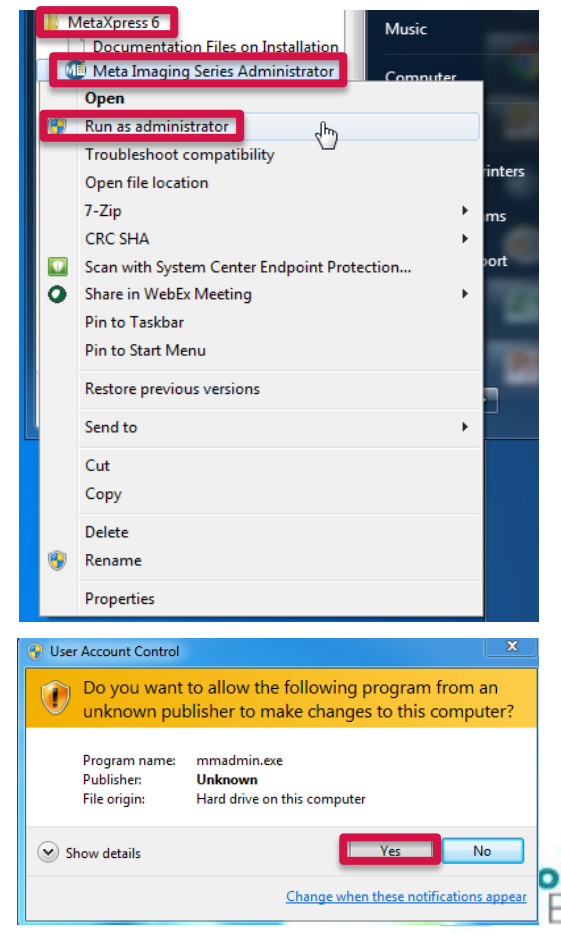

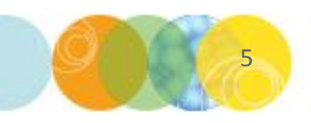

#### Create New Hardware Setting from Existing

2a. Create a new hardware setting based on an existing profile in Meta Imaging Series Administrator (MMAdmin).

- Double-check and note the name of the current hardware profile/group that you are using. You will need this information for copying settings in this step.
- Click on the Configure Hardware button in the Meta Imaging Series Administrator: Single User Configuration dialog.
- Click on the Create New Setting button within the Configure Hardware dialog.

| 🐠 Meta Imaging Series Adn                                                                                                    | ninistrator: Single User Configuration | ×                                                  |  |  |
|----------------------------------------------------------------------------------------------------|----------------------------------------|----------------------------------------------------|--|--|
| List of Groups<br>Group Name                                                                                                    | Hardware Setting File Association      | Select a Group and Press<br>a Button to Customize: |  |  |
| MetaFluor<br>MetaFluor Offline<br>MetaMorph                                                                                                    | Default<br>Offline<br>Default          | Assign Hardware                                    |  |  |
| MetaMorph Offline<br>MetaVue                                                                                                    | Offline<br>Default                     | Drop-ins/Toolbars                                  |  |  |
| MetaXpress                                                                                                    | Default                                | Clear Settings                                     |  |  |
| •                                                                                                    | •                                      | Edit Defaults                                      |  |  |
| Pressing Set File Association will set the default group and the group to<br>be launched when .stk and .tif images are double-clicked in Explorer<br>(marked by *) |                                        |                                                    |  |  |
| Enter Multi-User Mode                                                                                                    | Configure Hardware                     | Launch MDCStoreTools                               |  |  |
| Set Administrator Password                                                                                                    | Create Icons                           | ОК                                                 |  |  |

| Hardware Settings:           |                       |
|------------------------------|-----------------------|
| 4X PA-10X PA-20X PA-40X PA_0 | Configure Acquisition |
| Derault                      | Configure Devices     |
|                              | Rename Setting        |
|                              | Delete Setting        |
| ۰ III ا                      | Create New Setting    |
| Install System Devices       | ОК                    |

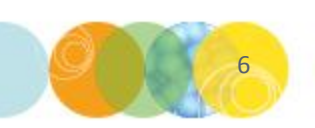

#### Create New Hardware Setting from Existing

2b. Create a new hardware setting based on an existing profile in Meta Imaging Series Administrator (MMAdmin).

- Enter a name for your new hardware profile in the Setting Name field of the Create New Setting dialog. (TIP: Name your new hardware profile to reflect the objectives/filter cubes that you plan to include in the hardware configuration.)
- Click on the Copy Settings From dropdown and select an existing hardware profile. This step ensures that the new hardware profile will retain basic settings from the existing profile that you can easily modify later.
- Click OK. You will now see your new hardware profile appear in the Hardware Settings field of the Configure Hardware dialog.

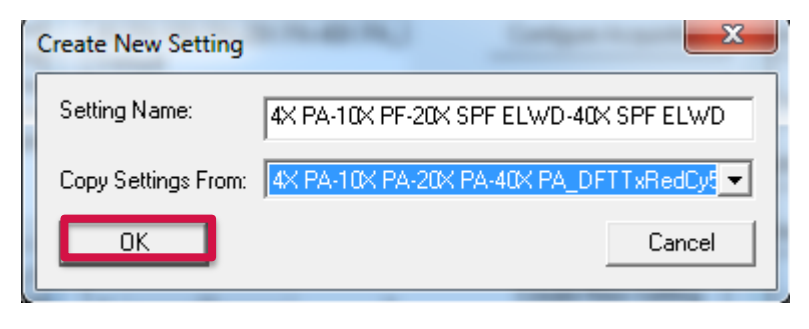

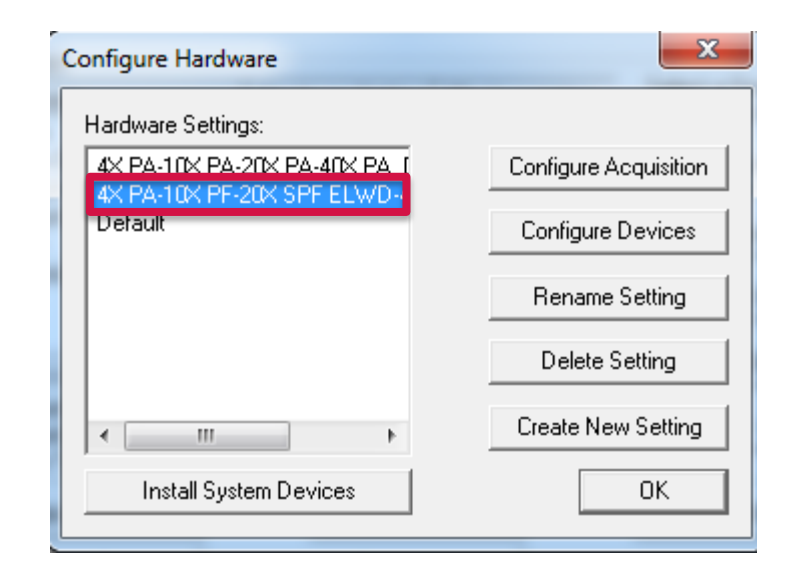

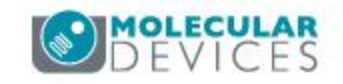

### Assigning Objectives & Filters

3a. Assign objectives and filters for your new hardware profile.

- Left-click once to highlight your new hardware profile in the Hardware Settings field of the Configure Hardware dialog.
- Click on the **Configure Devices** button within the **Configure Hardware** dialog. *NOTE: The ImageXpress Micro XLS hardware will initialize when you click on this button, so it may take a few seconds for the next dialog box to appear.*
- The **User Settings** dialog box for your selected hardware profile will appear.

| Configure Hardware                                                                   | ×                                                                                                    |
|--------------------------------------------------------------------------------------|----------------------------------------------------------------------------------------------------|
| Hardware Settings:                                                                   |                                                                                                    |
| 4X PA-10X PA-20X PA-40X PA                                                           | Configure Acquisition                                                                                                    |
| Default                                                                              | Configure Devices                                                                                                    |
|                                                                                      | Rename Setting                                                                                                    |
|                                                                                      | Delete Setting                                                                                                    |
| <                                                                                    | Create New Setting                                                                                                    |
|                                                                                      |                                                                                                    |
| Install System Devices                                                               | OK                                                                                                    |
| Install System Devices                                                               | /D-40X SPF ELWD' hardware config                                                                                                    |
| Install System Devices Iser Settings for '4X PA-10X PF-20X SPF ELW Available Devices | /D-40X SPF ELWD' hardware config                                                                                                    |
| Install System Devices Iser Settings for '4X PA-10X PF-20X SPF ELW Available Devices | D-40X SPF ELWD' hardware config                                                                                                    |
| Install System Devices User Settings for '4X PA-10X PF-20X SPF ELW Available Devices | Claimed Devices  Claimed Devices  ImageXpress Micro ImageXpress Micro X ImageXpress Micro X ImageXpress Micro X                                                                                                    |
| Install System Devices Iser Settings for '4X PA-10X PF-20X SPF ELW Available Devices | /D-40X SPF ELWD' hardware config Claimed Devices<br>Claimed Devices<br>ImageXpress Micro X<br>ImageXpress Micro X<br>ImageXpress Micro Z                                                                                                    |
| Install System Devices User Settings for '4X PA-10X PF-20X SPF ELW Available Devices | /D-40X SPF ELWD' hardware config<br>Claimed Devices<br>Claimed Devices<br>Cl |
| Install System Devices User Settings for '4X PA-10X PF-20X SPF ELW Available Devices | /D-40X SPF ELWD' hardware config Claimed Devices<br>Claimed Devices<br>Claimed Devices<br>ImageXpress Micro X<br>ImageXpress Micro Z<br>ImageXpress Micro Dijective<br>ImageXpress Micro Dijective<br>ImageXpress Micro Dijective<br>ImageXpress Micro Shutter<br>ImageXpress Micro Shutter<br>ImageXpress Micro Auto Focus Se<br>D- Lumencor Light Engine                                                                                                    |
| Install System Devices Jser Settings for '4X PA-10X PF-20X SPF ELW Available Devices | /D-40X SPF ELWD' hardware config<br>Claimed Devices<br>Claimed Devices<br>Cl |
| Install System Devices Jser Settings for '4X PA-10X PF-20X SPF ELW Available Devices | /D-40X SPF ELWD' hardware config<br>Claimed Devices<br>Claimed Devices<br>Claimed Devices<br>Claimed Devices<br>ImageXpress Micro X<br>ImageXpress Micro Objective<br>ImageXpress Micro Objective<br>ImageXpress Micro Objective<br>ImageXpress Micro Objective<br>ImageXpress Micro Objective<br>ImageXpress Micro Objective<br>ImageXpress Micro Auto Focus Se<br>Lumencor Light Engine<br>Lumencor Red Shutter<br>Lumencor Green Shutter<br>Lumencor Green Shutter<br>Lumencor Green Shutter<br>ImageXpress Micro Auto Focus Se                                                                                                    |

Apply

0 devices available. 3 devices claimed.

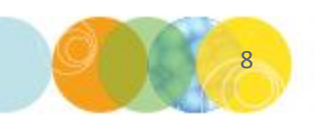

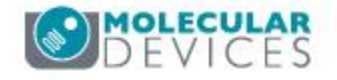

Cancel

Remove All

ΟK

#### Assigning Objectives & Filters

3b. Assign objectives and filters for your new hardware profile.

- Double-click on ImageXpress Micro Objective in the Claimed Devices field of the User Settings dialog.
- The ImageXpress Micro Objective Settings
   dialog box appears.
- Enter the appropriate Objective Labels, Refraction Medium, Numerical Aperture, and Working Distance values for your selected objectives in this dialog. NOTE: These values can be obtained by consulting the labels printed on your objectives. For objectives that have a working distance range indicated, enter the largest value for that objective.

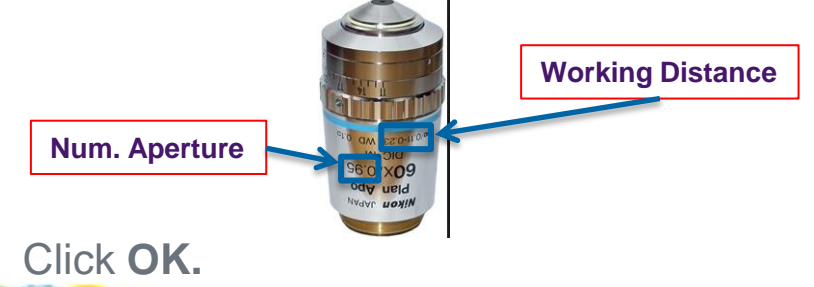

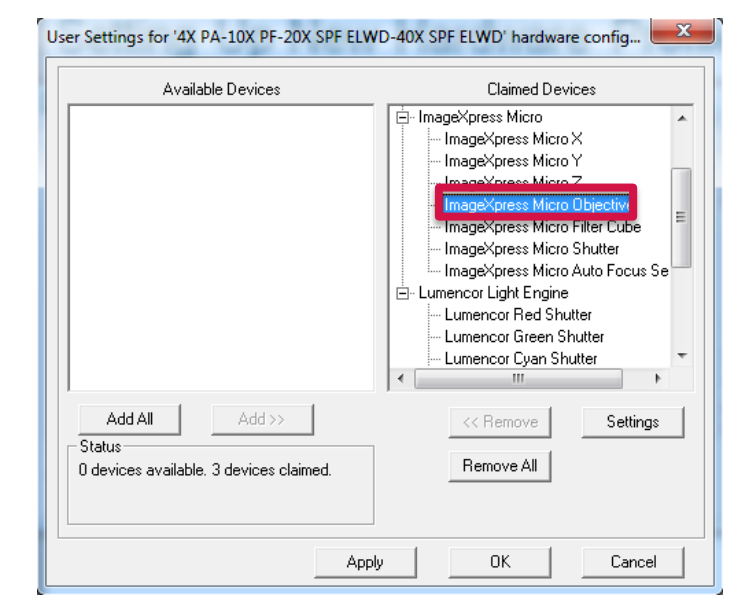

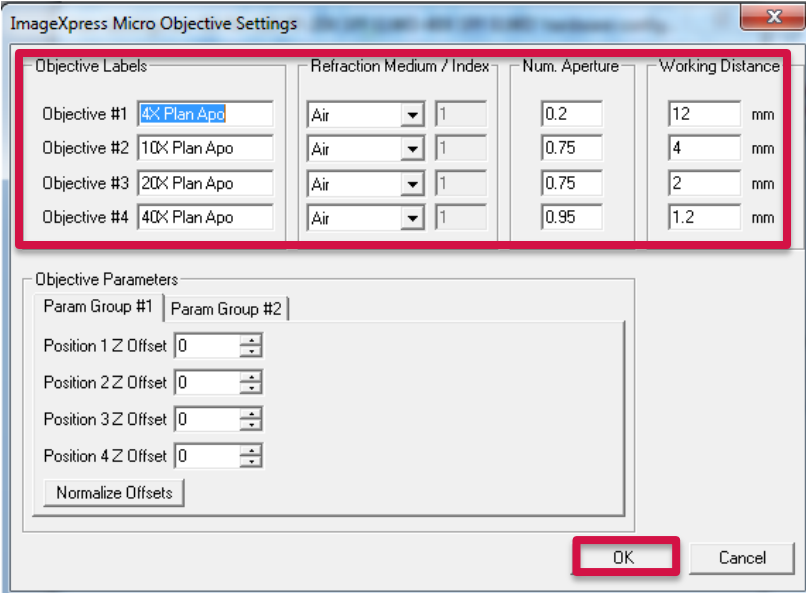

For research use only. Not for use in diagnostic procedures.

### Assigning Objectives & Filters

3b. Assign objectives and filters for your new hardware profile.

- Double-click on ImageXpress Micro Filter Cube in the Claimed Devices field of the User Settings dialog.
- The ImageXpress Micro Filter Cube Settings dialog box appears.
- Enter the appropriate **Filter Cube** names for your selected objectives in this dialog. *NOTE: You can click on the "Eject filter cubes" button in this dialog to safely eject the filter cube slider to confirm positions of your selected cubes.*
- Click OK.

|                                                                     | Llaimed Devices                                                                                                    |
|---------------------------------------------------------------------|----------------------------------------------------------------------------------------------------|
|                                                                     | ImageXpress Micro     ImageXpress Micro X     ImageXpress Micro Y     ImageXpress Micro Dijective     ImageXpress Micro Filter Cube     ImageXpress Micro Filter Cube     ImageXpress Micro Auto Focus Se     Lumencor Light Engine     Lumencor Red Shutter     Lumencor Green Shutter     Lumencor Cyan Shutter |
| Add All Add >><br>Status<br>O devices available, 3 devices claimed. | << Remove Settings Remove All                                                                                                    |

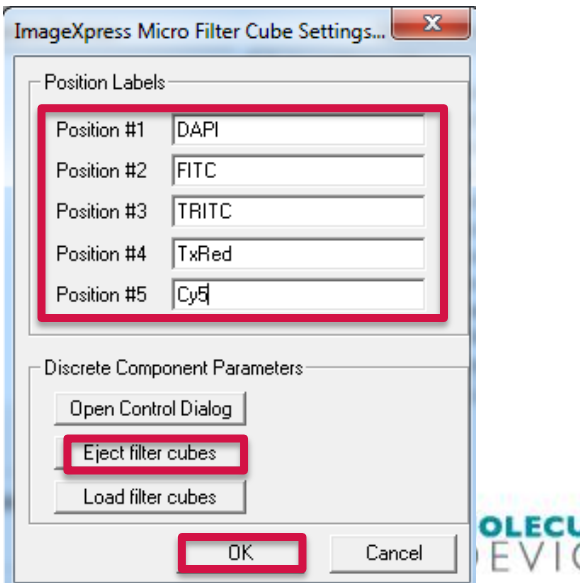

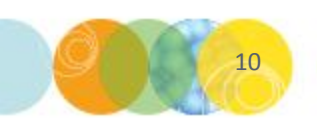

For research use only. Not for use in diagnostic procedures.

#### Returning to the Meta Imaging Series Administrator Dialog

4. Return to the main Meta Imaging Series Administrator dialog.

- You will be returned to the **User Settings** dialog for your selected hardware profile. Click **Apply**, then click **OK**.
- You will now be returned to the **Configure Hardware** dialog; click **OK**.

| ser Settings for '4X PA-10X PF-20X SPF ELWE                                              | D-40X SPF ELWD' hardware config 📃 🛛                                                                                                    |
|------------------------------------------------------------------------------------------|----------------------------------------------------------------------------------------------------|
| Available Devices                                                                        | Claimed Devices                                                                                                    |
|                                                                                          | ImageXpress Micro     ImageXpress Micro X     ImageXpress Micro Z     ImageXpress Micro Dbjective     ImageXpress Micro Dbjective     ImageXpress Micro Shutter     ImageXpress Micro Shutter     ImageXpress Micro Auto Focus Se     Lumencor Light Engine     Lumencor Green Shutter     Lumencor Green Shutter     ImageXpress Micro Plater |
| Add All Add >><br>Status<br>0 devices available. 3 devices claimed.                      | << Remove Settings Remove All OK Cancel                                                                                                    |
| Configure Hardware                                                                       | ×                                                                                                    |
| Hardware Settings:<br>4X PA-10X PA-20X PA-40X PA<br>4X PA-10X PF-20X SPF ELWD<br>Default | _I Configure Acquisition<br>-4 Configure Devices                                                                                                    |
|                                                                                          | Rename Setting                                                                                                    |
|                                                                                          | Delete Setting                                                                                                    |
| Install System Devices                                                                   |                                                                                                    |
| [L                                                                                       |                                                                                                    |

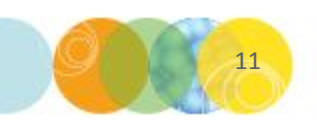

#### **Creating A Group for New Hardware Profile**

5a. Enter Multi-User Mode and create a new Group named for your new hardware profile.

- Click on the Enter Multi-User Mode button in the Meta Imaging Series Administrator dialog.
- The Meta Imaging Series Administrator: Multiple User Configuration dialog will appear.
- Click on the **Create Group** button.

| Meta Imaging Series Admi                                                                                                    | nistrator: Single U                                                                | ser Configura                            | tion                             | <b></b> X                                                                                                    |                  |
|----------------------------------------------------------------------------------------------------|------------------------------------------------------------------------------------|------------------------------------------|----------------------------------|----------------------------------------------------------------------------------------------------|------------------|
| e meta iniging series Admi                                                                                                    | nistration onlyic o                                                                | ser conngura                             | cion                             |                                                                                                    |                  |
| List of Groups<br>Group Name<br>MetaFluor<br>MetaFluor Offline<br>MetaMorph<br>MetaMorph Offline<br>MetaVue<br>MetaXpress<br>I III<br>Pressing Set File Association w<br>be launched when .stk and .tif<br>(marked by *)                                                                                                    | Hardware Setting<br>Default<br>Offline<br>Default<br>Offline<br>Default<br>Default | File Associat                            | ion S<br>a<br>µpto<br>er         | elect a Group and Pres<br>Button to Customize:<br>Assign Hardware<br>Drop-ins/Toolbars<br>Clear Settings<br>Edit Defaults<br>Set File Association | ss<br> <br> <br> |
| Enter Multi-User Mode                                                                                                    | Configure H                                                                        | Hardware                                 | L                                | aunch MDCStoreTools                                                                                                    |                  |
| Set Administrator Password                                                                                                    | Create                                                                             | lcons                                    |                                  | UK                                                                                                    | ]                |
| Set Administrator Password<br>Meta Imaging Series Administrator<br>Groups                                                                                                    | Create                                                                             | ation                                    | Users-                           |                                                                                                    |                  |
| Set Administrator Password  Meta Imaging Series Administrator  Groups  Groups | Create                                                                             | ation<br><< Add User<br>Remove User >>   | Users<br>Admin<br>Screen         | UK X                                                                                                    |                  |
| Set Administrator Password  Meta Imaging Series Administrator  Groups  Groups  Groupt  MetaMorph Default  MetaMorph Offline  MetaMorph Offline  MetaVue  Default  MetaXpress  Default  MetaXpress  MetaXpress  Default  MetaXpress  MetaXpress  MetaXpress  MetaXpress  Default  MetaXpress  MetaXpress  | Create                                                                             | ation          ation         << Add User | Users<br>Admin<br>Screen<br>Crea | te Delete Modify<br>r User User                                                                                                    |                  |

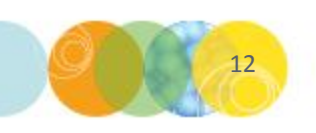

#### Creating A Group for New Hardware Profile

5b. Enter Multi-User Mode and create a new Group named for your new hardware profile.

- Within the **Create Group** dialog:
  - Enter the name for your new hardware profile in the **Group Name** field.
  - Select **MetaXpress** from the **Application** dropdown.
  - Select your new hardware configuration from the Hardware Configuration dropdown.
  - Select MetaXpress from the Copy Settings From dropdown.
  - Click on the **Create** button.

| ( | Create Group            | X                                       |
|---|-------------------------|-----------------------------------------|
|   | Group Name:             | 0X Plan Fluor-20X SPF ELWD-40X SPF ELWD |
|   | Application:            | MetaXpress 💌                            |
|   | Hardware Configuration: | 4X PA-10X PF-20X SPF ELWD-40X SPF EL    |
|   | Copy Settings From:     | MetaXpress                              |
|   | Create                  | Cancel                                  |

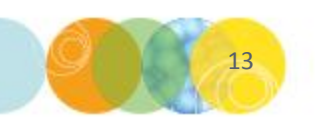

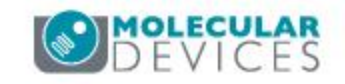

#### **Creating A Group for New Hardware Profile**

- 5c. Create an icon for your new MetaXpress Hardware Configuration.
  - You will be returned to the Meta Imaging Series Administrator: Multiple User Configuration dialog.
  - You will see your new hardware profile group appear in the **Groups** field. Click on the group name to highlight it.
  - Next, shift-click to highlight any users in the **Users** field and then click **Add User** to add them to the new hardware profile.
  - If you began the workflow in Single User Mode, click on the Enter Single-User Mode button. If you typically work in Multi User Mode, then proceed to the next step.

| Groups<br>Groups<br>HANDA-10X Plan Fluor-20X SPF<br>4X PA-10X PF-20X SPF    | Multiple User Configu<br>ELWD-40X SP       | ration          | Users<br>Administri<br>Screening | ator                 |
|-----------------------------------------------------------------------------|--------------------------------------------|-----------------|----------------------------------|----------------------|
| Administrator     Screening     MetaFluor     Aefault     MetaFluor Offline | •                                          | << Add User     |                                  |                      |
| Create Delete Rename Group * - Set Default Group And File                   | Edit<br>Group Edit<br>User<br>Associations |                 | Create<br>User                   | Delete<br>User User  |
| Enter Single-User Mode                                                      | Configure Hardware                         | Usage Statistic | \$                               | Launch MDCStoreTools |
| Set Administrator Password                                                  | Create Icons                               | Erase Statistic | 5                                | OK                   |

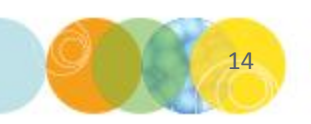

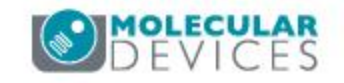

#### Create an Icon for New Hardware Profile

5d. Create an icon for your new MetaXpress Hardware Configuration.

- You will be returned to the Meta Imaging Series Administrator: Single User Configuration OR Multi-User Configuration dialog.
- You will see your new hardware setting appear in the **List of Groups** field.
- Click on the **Create Icons** button. *NOTE: Meta Imaging Series Administrator will need to be run "As Administrator" in order to create icons as noted in slide #1 of this training module.*
- Click OK to exit the Meta Imaging Series
   Administrator software.
- Navigate to the MetaXpress 6 folder shortcut on your Windows desktop; doubleclick and view the contents to confirm creation of your new hardware profile icon.

| 🔟 Meta Imaging Series Adı                                                     | ministrator: Single User                                    | Configuration                      | ×                        |
|-------------------------------------------------------------------------------|-------------------------------------------------------------|------------------------------------|--------------------------|
| List of Groups                                                                | Hardware Setting                                            |                                    | Select a Group and Press |
| 4X PA-10X Plan Fluor-20X<br>MetaFluor<br>MetaFluor Offline                    | S 4X PA-10X PF-20X S<br>Derault<br>Offline                  | PF ELWD-40X                        | Assign Hardware          |
| MetaMorph<br>MetaMorph Offline<br>MetaVue                                     | Default<br>Offline<br>Default                               |                                    | Drop-ins/Toolbars        |
| MetaXpress                                                                    | Default                                                     |                                    | Clear Settings           |
| •                                                                             |                                                             | Þ                                  | Edit Defaults            |
| Pressing Set File Association<br>be launched when .stk and .<br>(marked by *) | will set the default group a<br>tif images are double-click | and the group to<br>ed in Explorer | Set File Association     |
| Enter Multi-User Mode                                                         | Configure Hard                                              | lware                              | Launch MDCStoreTools     |
| Set Administrator Password                                                    | Create Icor                                                 | 15                                 | ОК                       |

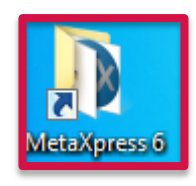

| Name                                             | Date modified      | Туре     | Size |
|--------------------------------------------------|--------------------|----------|------|
| 3 4X PA-10X Plan Fluor-20X SPF ELWD-40X SPF ELWD | 4/18/2016 1:22 PM  | Shortcut | 2 KB |
| Documentation Files on Installation Disk         | 11/18/2015 5:56 PM | Shortcut | 1 KB |
| 🗊 Meta Imaging Series Administrator              | 1/4/2016 10:20 AM  | Shortcut | 1 KB |
| 🔝 Meta Imaging Series Updater                    | 1/4/2016 10:20 AM  | Shortcut | 1 KB |
| MetaFluor Offline                                | 4/18/2016 1:22 PM  | Shortcut | 2 KB |
| MetaFluor                                        | 4/18/2016 1:22 PM  | Shortcut | 2 KB |
| 🕅 MetaMorph Offline                              | 4/18/2016 1:22 PM  | Shortcut | 2 KB |
| 🕅 MetaMorph                                      | 4/18/2016 1:22 PM  | Shortcut | 2 KB |
| MetaVue                                          | 4/18/2016 1:22 PM  | Shortcut | 2 KB |
| 😥 MetaXpress                                     | 4/18/2016 1:22 PM  | Shortcut | 2 KB |

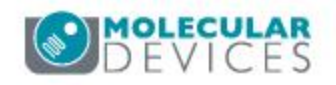

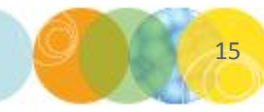

#### Updating Magnification Settings in MetaXpress

6a. Check, modify, and back up Magnification Settings for your new hardware profile.

- Double-click on the icon for your new hardware profile and log into MetaXpress as usual.
- From the **Control** menu, select **Devices**, then **Configure Magnification**.
- The **Configure Magnification** dialog box appears.
  - In the **Defined Settings** field, click to highlight any settings that do not match your new configuration.
  - For each objective that you would like to remove, click the **Remove** button.

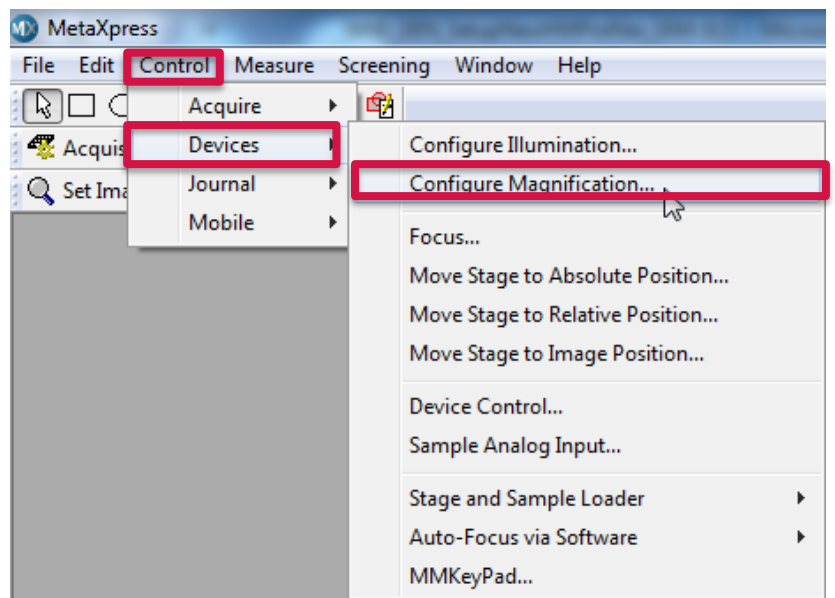

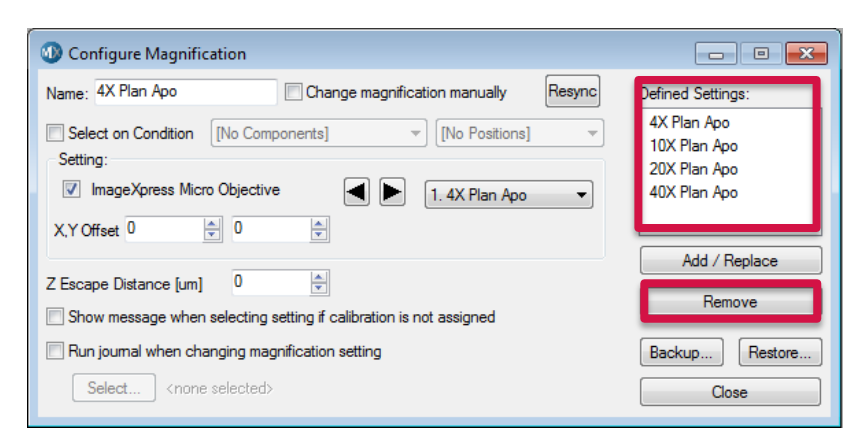

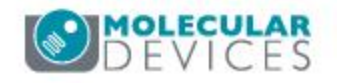

### Updating Magnification Settings in MetaXpress

6b. Check, modify, and back up the **Configure Magnification** settings for your new hardware profile.

- Enter the name for each new objective in the Name field.
- Ensure that the ImageXpress Micro
   Objective box is selected in the Setting field.
- Choose the appropriate objective position from the dropdown, then click the Add/Replace button to add the new objective to the Defined Settings field.
- Click the **Backup** button when you are done to open a browser that will allow you to save these settings to a desired location.
- Click Close to exit the Configure
   Magnification dialog.

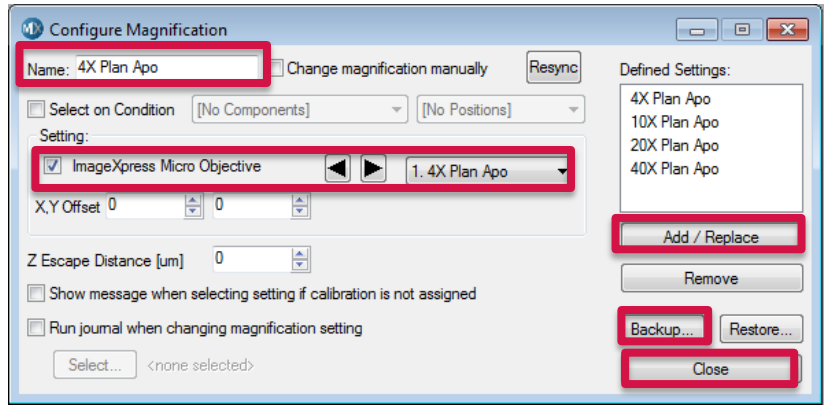

NOTE: You will need to run the Parfocality/XY Offsets workflow before using this new hardware profile. Please consult the dedicated training module for guidance on how to do this.

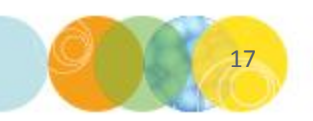

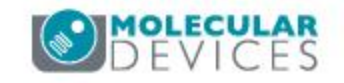

#### Updating Calibration Settings in MetaXpress

7. Check, modify, and back up the **Calibrate Distances** settings for your new hardware profile.

- From the **Measure** menu, select **Distances**, then **Calibrate Distances**.
- The Calibrate Distances dialog box appears.
- Within this dialog, click on the magnification dropdown next to each calibration name that keys to your selected objective(s) for this profile and select your desire objective(s).
  - Make sure that EACH of your selected objectives is assigned to ONLY ONE calibration value.
  - Check to ensure that X and Y values match each other and that the selected Units is set to "um"for each calibration value.
- Make sure that each objective in your hardware profile is assigned a calibration!
- Click the **Save to File** button to open a browser that will allow you to save your settings.

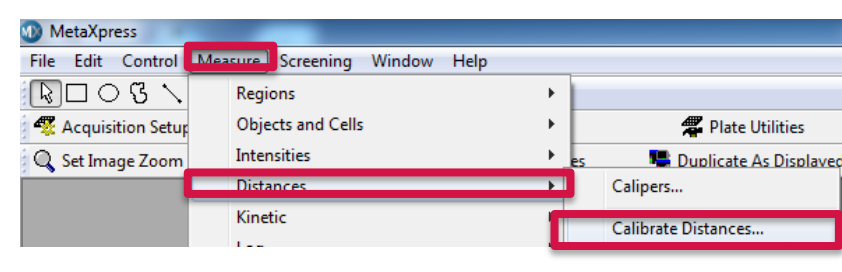

| 0  | 🔉 Calibrate Dista                | inces             |               |              |                  |                    |              |
|----|----------------------------------|-------------------|---------------|--------------|------------------|--------------------|--------------|
| Ir | nage:                            | [No Applicab      | le Images]    |              |                  |                    |              |
| Ir | nage Calibration:<br>Calibration | [None]<br>[None]  |               |              |                  |                    |              |
|    | Last loaded/save                 | ed calibration fi | ile: C:\MX6\a | pp\mmproc\DA | TA\IXM-C Emulati | ion Calibration Se | ttings       |
|    | Name                             | X                 | Y             | Units        | Magnification    | Camera             | ^ <b>+</b>   |
|    | [None]                           | 1 0000            | 1.0000        | Pivels 👻     | [None] 🔍 👻       | [Any] 🗸 🔻          | [An          |
|    | 10× Calibration                  | 0.6520            | 0.6520        | um 💌         | 10X Plan Ap      | [Any] 🛛 💌          | [An = 📉      |
|    | 40× Calibration                  | 0.1625            | 0.1625        | um 💌         | 40X Plan Ap 🕙    | [Any] 🛛 💌          | [An 🔺        |
|    | 4× Calibration                   | 1.6250            | 1.6250        | um 💌         | 4X Plan Apo 🔄    | [Any] 🛛 💌          | [An          |
|    | 20X Calibration                  | 0.3350            | 0.3350        | um 🔻         | 20X Plan Ap 🔻    | [Any] 🛛 💌          | [An 🔸        |
|    | 60X Calibration                  | 0.1083            | 0.1083        | um 💌         | [None] 🗸 💌       | [Any] 🔹            | [An _        |
|    | •                                |                   |               |              | I I              | ·                  |              |
|    |                                  |                   |               | Calibra      | te by Region     | Load from File     | Save to File |
|    |                                  |                   |               | Ap           | oply Apply       | To All Open Imag   | ges Close    |

NOTE: You may need to run the Pixel Calibration workflow before using this new hardware profile. Please consult the dedicated training module for guidance on how to do this.

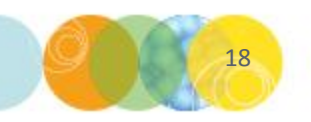

#### **Updating Illumination Settings in MetaXpress**

8a. Check, modify, and back up the **Configure Illumination** settings for your new hardware profile.

- From the Control menu, select Devices, then Configure Illumination.
- The **Configure Illumination** dialog box appears.
  - In the **Defined Settings** field, click to highlight any settings that do not match your new filter configuration.
  - For each filter that you would like to remove, click the **Remove** button.
- Click the **Save to File** button to open a browser that will allow you to save your settings.

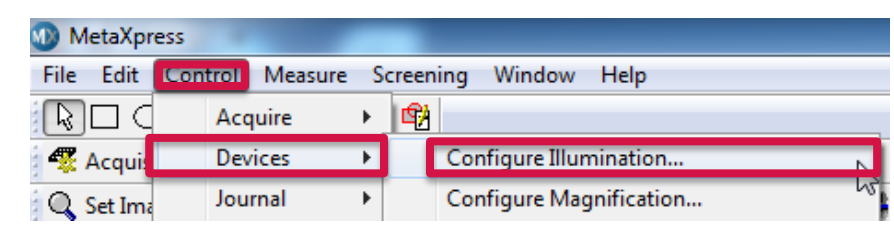

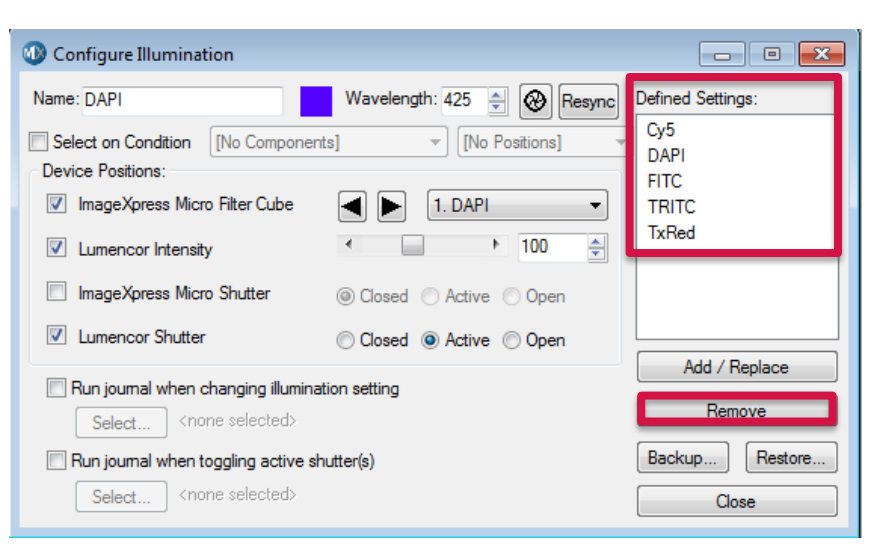

NOTE: The screenshots shown here pertain to the standard Sola II light source. If your system has a custom light source, your settings may differ from what is shown here.

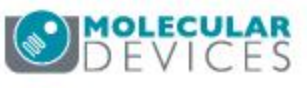

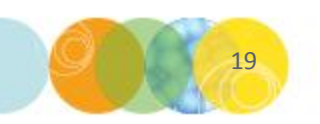

#### **Updating Illumination Settings in MetaXpress**

8b. Check, modify, and back up the **Configure Illumination** settings for your new hardware profile.

- Enter the name for each new filter in the **Name** field.
- Enter the emission wavelength for the filter cube in the **Wavelength** field.
- Ensure that the **ImageXpress Micro Filter Cube** check box is selected in the **Device Positions** field.
- Choose the appropriate **filter position** from the dropdown.
- Ensure that the **Lumencor Intensity** value is set to **100**, that the **Lumencor Shutter** check box is enabled and that the **Active** radio button is selected.
- Click the Add/Replace button to add the new filter to the Defined Settings field.
- Click the **Backup** button when you are done to open a browser that will allow you to save these settings to a desired location.
- Click Close to exit the Configure Illumination dialog.

20

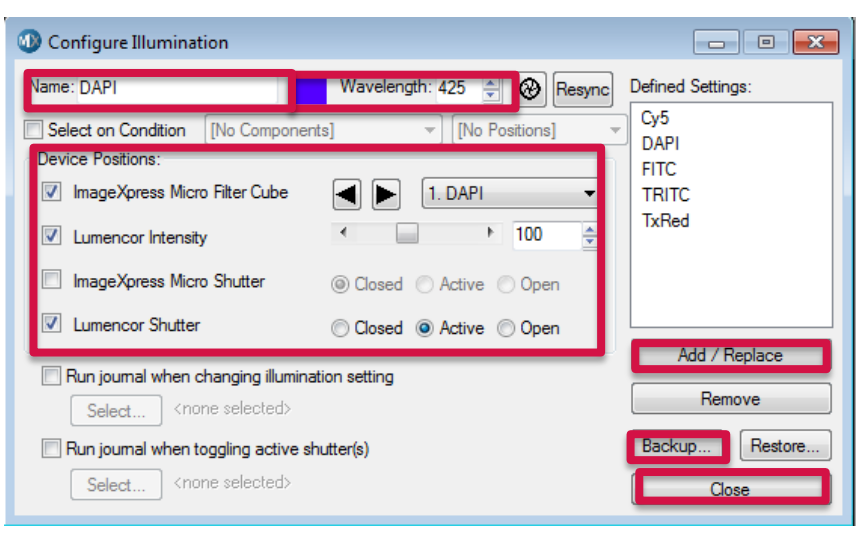

NOTE: The screenshots shown here pertain to the standard Sola II light source. If your system has a custom light source, your settings may differ from what is shown here.

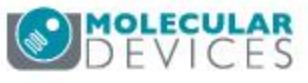

#### **Checking/Updating Shading Correction Settings**

9. Create new **Shading Correction** images (only if you are using the **Legacy Shading Correction** during image acquisition).

- You can check this by:
  - Opening an existing image acquisition protocol from the **Plate Acquisition** dialog.
  - Then clicking on the **Configure** tab.
  - Then clicking on an individual **Wavelength** tab (such as **W1**).
  - Noting if Legacy Correction has been selected from the Shading Correction dropdown.
- Please consult the dedicated training module on Generating Shading Correction Images for details on how to generate new shading reference images.

| Contigure Run                                            | Unap order and room room                                                        |
|----------------------------------------------------------|---------------------------------------------------------------------------------|
| Dijective and Camera- 10X Plar<br>Plate- 96 Wells (8x12) | Illumination: TRITC                                                             |
| Sites to Visit- single site<br>Acquisition               | Exposure (ms): 750 🚖 Auto Expose Target max intensity: 30000 🛓                  |
| Autofocus<br>Wavelengths<br>W1 TRITC<br>W2 FITC          | Post-laser<br>offset (um)<br>Laser with z-offset                                |
| lisplay                                                  | Calculate Offset     Image Step (um)       Calculate Offset     Image Step (um) |
|                                                          | Acquisition Options                                                             |
|                                                          | Digital Confocal (info)                                                         |
|                                                          | Shading Correction: Legacy Correction shading_10X Plan Apo_widefield_TRITC.TIF  |

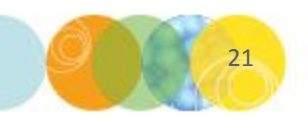

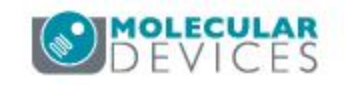

#### Exiting MetaXpress Software to Save Settings

10. Exit MetaXpress software to save your new hardware profile settings.

- Select the **File** menu, then select **Exit**.
- Alternatively, hold down the **Shift** key, then select the **File** menu, then select **Exit**.

| MetaXpress |                                 |           |         |           |        |          |
|------------|---------------------------------|-----------|---------|-----------|--------|----------|
| File       | Edit                            | Control   | Measure | Screening | Window | Help     |
|            | New                             |           |         |           |        | Ctrl+N   |
|            | Open.                           |           |         |           |        | Ctrl+O   |
|            | Open in 4D Viewer               |           |         |           |        |          |
|            | Close.                          |           |         |           |        | Ctrl+W   |
|            | Close All Images                |           |         |           |        |          |
|            | Save                            |           |         |           |        | Ctrl+S   |
|            | Save A                          | \s        |         |           | Ctrl   | +Shift+S |
|            | Save P                          | artial As |         |           |        |          |
|            | Revert                          | to Saved. |         |           |        |          |
|            | Setup Sequential File Names     |           |         |           |        |          |
|            | Save Using Sequential File Name |           |         |           |        | Ctrl+U   |
|            | Find Images                     |           |         |           |        | Ctrl+F   |
|            | Print                           |           |         |           |        | Ctrl+P   |
|            | Print S                         | Stack     |         |           |        |          |
|            | Run Program                     |           |         |           |        |          |
|            | Exit                            |           |         |           |        | Ν        |

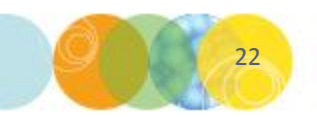

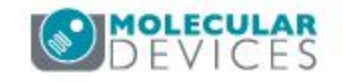

#### Support Resources

- F1 / HELP within MetaXpress® Software
- Support and Knowledge Base: <u>http://mdc.custhelp.com/</u>
- User Forum: <a href="http://metamorph.moleculardevices.com/forum/">http://metamorph.moleculardevices.com/forum/</a>
- Request Support: <u>http://mdc.custhelp.com/app/ask</u>
- Technical Support can also be reached by telephone:
  - 1 (800) 635-5577
  - Select options for Tech Support → Cellular Imaging Products → ImageXpress Instruments

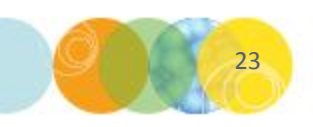

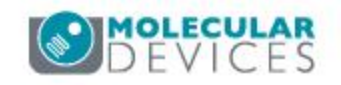

# **MOLECULAR** DEVICES

ADVANCING PROTEIN AND CELL BIOLOGY

For research use only. Not for use in diagnostic procedures.